## Multi-Factor Authentication (MFA) in ADEP

ADEP allows usage of Multi-factor authentication when login to it.

In order to set it up, follow next steps:

1. Go to the upper right corner and click on your user profile.

2. In the drop down that appears, click on Multi-Factor Authentication (MFA).

| Amadeus Data Exchange Portal                                                                                                    |           | ⊖ mfatest (Mfa Test) - English - Logou             |
|----------------------------------------------------------------------------------------------------|-----------|----------------------------------------------------|
| Search Navigation Tree Q                                                                                                    |           | My Profile                                         |
| Amadeus Data Exchange Portal<br>Amadeus Data Exchange Portal<br>Amadeus Data Exchange Portal<br>An Received Files<br>A Sont Files<br>A Inbox | <b>()</b> | Multi-Factor Authentication (MFA)<br>Access Tokens |
|                                                                                                    |           |                                                    |

3. In the window that appears, click on Setup MFA.

| · | Multi-Factor Authentication (MFA)                                                                              |  |
|---|----------------------------------------------------------------------------------------------------|--|
|   | There is no Multi Factor authentication (MFA) configured for this user account. Click on Setup MFA to proceed. |  |

4. Follow the instructions that appear, enter the code from your device and click Confirm.

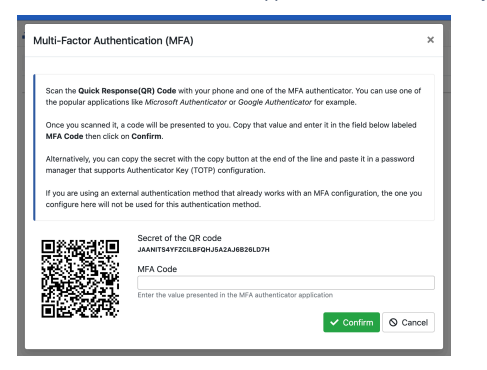

5. The window below confirms successful set up of MFA. Click on the cross in the right upper corner to exit.

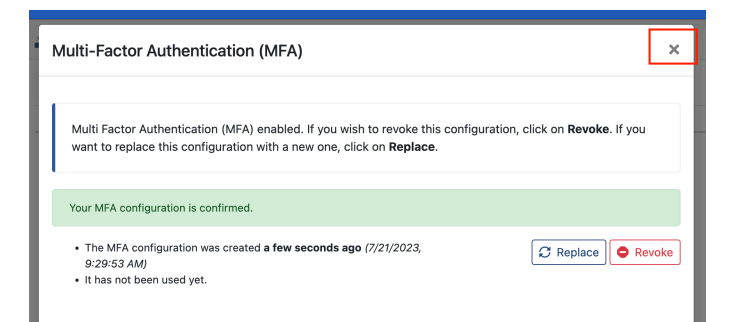